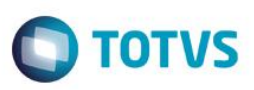

### Diferenças de Arredondamento na Geração de Rateio do ISS

| Produto  | : | Microsiga Protheus® SIGAGFE, Gestão de Frete Embarcador 11.8 |                    |   |          |
|----------|---|--------------------------------------------------------------|--------------------|---|----------|
| Chamado  | : | TSEAZW                                                       | Data da publicação | : | 30/04/15 |
| País(es) | : | Todos                                                        | Banco(s) de Dados  | : | Todos    |

Efetuada melhoria na geração de rateio do ISS, de forma que as possíveis diferenças de arredondamento sejam atribuídas ao item que corresponde ao maior percentual de rateio, como já é efetuado em outros casos. Sendo assim, ao realizar o somatório dos valores de rateio do ISS dos itens do documento de carga, não haverá divergência com o valor do ISS apresentado no documento de frete ou no cálculo de frete.

Para viabilizar essa melhoria, é necessário aplicar o pacote de atualizações (Patch) deste chamado.

### Procedimento para Utilização

#### Passos para o teste:

- 1. Em Gestão de Frete Embarcador (SIGAGFE), acesse Cadastros > Parâmetros > Parâmetros do Módulo.
  - O critério de rateio do cálculo de frete deve estar configurado como peso da mercadoria.
  - Aba Cálculo de Frete, campo Critério de Rateio igual a "1" = Peso da Mercadoria .
- 2. Acesse Movimentação > Expedição/Recebimento > Documentos de Carga.
  - Implemente um documento de carga no qual a origem e o destino sejam a mesma cidade.
  - O documento de carga deve conter 5 itens, com os seguintes pesos: 12,5 kg 8,1 kg 18,50 kg 127,36 kg 83,20 kg.
  - Libere o documento de carga e vincule-o a um romaneio.

#### 3. Acesse Movimentação > Cálculo de Frete > Frete Combinado.

- Inclua um frete combinado para o documento de carga no valor de R\$ 74,67.
- A alíquota do ISS deve ser de 4,23%.
- O transportador deverá estar parametrizado para efetuar frete combinado. Caso contrário, em vez do frete combinado poderá ser efetuado o cálculo do romaneio.
- 4. Acesse Movimentação > Expedição/Recebimento > Romaneios de Carga.
  - Efetue a liberação do romaneio.
- 5. Acesse Movimentação > Documentos de Frete/Faturas > Documentos de Frete.
  - Inclua o documento de frete referente ao documento de carga incluído anteriormente.
  - Verifique que tanto no cálculo do frete, quanto no documento de frete, o resultado do valor de ISS fica igual a R\$ 3,16.
- 6. Consulte o documento de carga relacionado.

- Ao realizar o somatório dos rateios contábeis, tanto do cálculo de frete quanto do documento de frete, o resultado deve ser igual a R\$ 3,16.

0

# **Boletim Técnico**

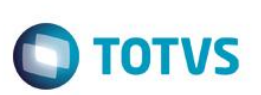

## Informações Técnicas

| Tabelas Utilizadas    |
|-----------------------|
| Rotinas Envolvidas    |
| Sistemas Operacionais |

GWM - Rateio Contábil de Frete GFEXFUNC - Funções Rateio de Frete Windows®/Linux®